Санкт-Петербургский университет ГПС МЧС России им. Героя Российской Федерации генерала армии Е.Н. Зиничева

----

Порядок регистрации и подачи заявления о приеме с приложением необходимых документов в формате скан-копий посредством электронной информационно-образовательной среды университета

# 1. Зайдите на официальный сайт университета igps.ru в раздел «Образование», далее «Регистрация и подача заявки»

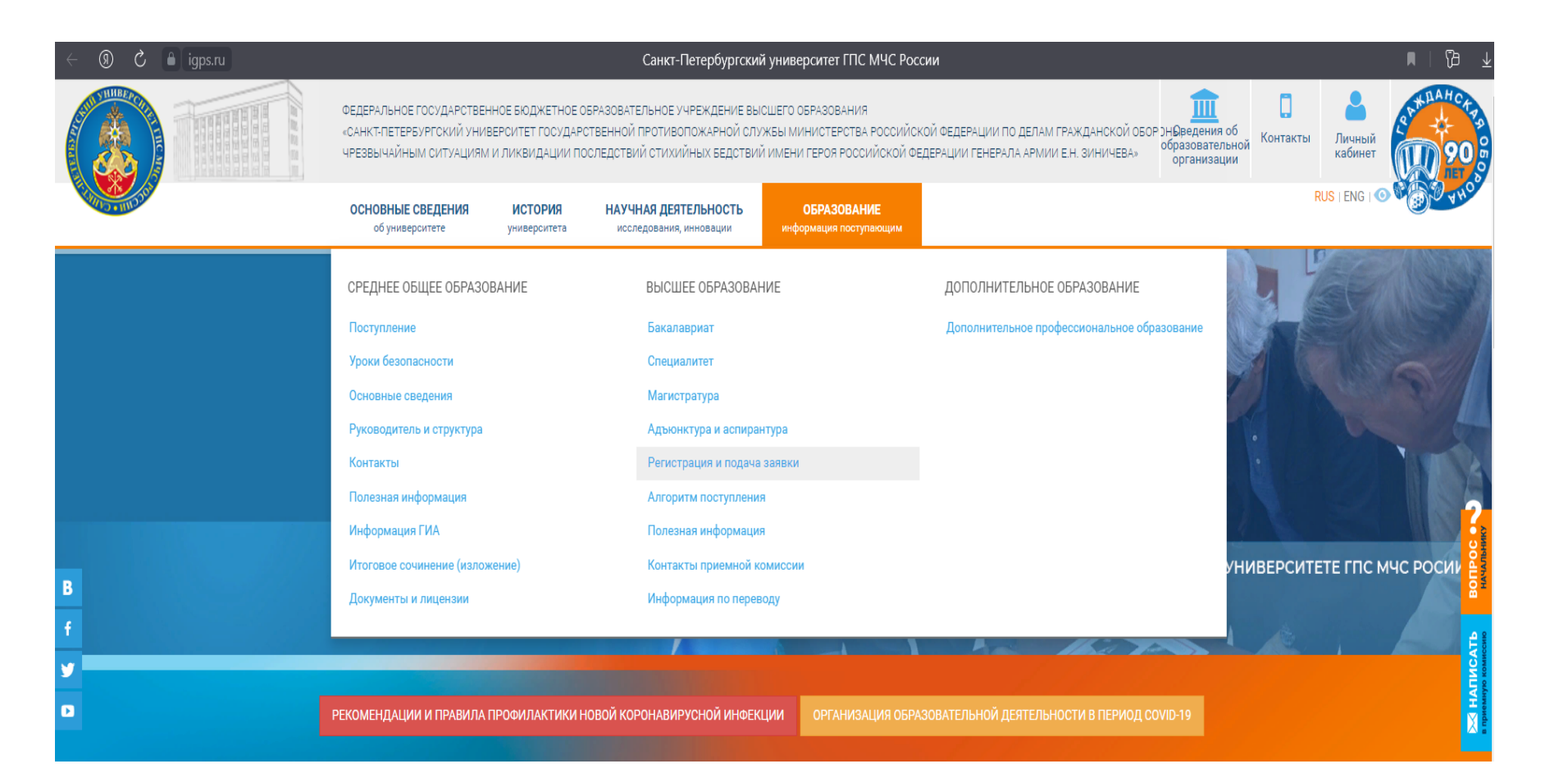

## 2. В данной вкладке нажимаем на кнопку «ПОДАТЬ ДОКУМЕНТЫ»

### Обучение в СПб УГПС МЧС России

Для подачи документов необходимо пройти регистрацию и подать перечень документов на обучение.

Адрес техподдержки support@igps.ru

Инструкция по регистрации поступающего

### Консультация по вопросам поступления +7 (812) 645-20-34

обучение на основе целевого направления по направлениям с субъектов Российской Федерации

#### Подать документь

Полный перечень специальностей и направлений подготовки для набора в 2023году

|          | Бюдже<br>обуче                 | етное<br>ение |      | Π         | латно     | е обучені            | ие         |                      |
|----------|--------------------------------|---------------|------|-----------|-----------|----------------------|------------|----------------------|
| Оч<br>ф( | Очная Заочная ,<br>форма форма |               | Дист | анционная | Очн<br>об | іая форма<br>Бучения | Заоч<br>об | ная форма<br>бучения |
| 06       | обучения                       | обучения      | Мест | Стоимость | Мест      | Стоимость            | Мест       | Стоимость            |

# 3. Заполните свои персональные данные и прикрепите скан-документы

| Санкт-Петер<br>Государстве<br>службы МЧС | бургский университет<br>ной противопожарной<br>России | Курсы Поступающему – Переподготовка и повышение квалификации                                                                                                    |
|------------------------------------------|-------------------------------------------------------|----------------------------------------------------------------------------------------------------|
| Заявка в приёмную                        | комиссию                                              | Главная · Личный кабинет · Заявка в приёмную комиссию                                                                                                    |
| 1. Данные о физическом л                 | ице                                                   | Как подать заявку                                                                                                    |
| Гражданство *                            |                                                       | Рекомендации по заполнению заявки                                                                                                    |
| Российская Федерация                     |                                                       | <ul> <li>Номер мобильного телефона, который Вы указали при регистрации булет</li> </ul>                                                                                                    |
| Фамилия *                                | Имя *                                                 | <ul> <li>Номер монильное голефона, которы ры указынных регистрации будет</li> <li>Вашим логином для входа в личный кабинет.</li> <li>Поля имя, отчество и фамилия заполняются так, как это указано в</li> </ul>                          |
| Иванов                                   | Иван                                                  | документе, удостоверяющем Вашу личность.                                                                                                    |
|                                          |                                                       | <ul> <li>В поле адрес электронной почты укажите Ваш личный почтовый ящик,<br/>который будет использоваться аля перериски.</li> </ul>                                                                                                    |
| Отчество (при наличии)                   |                                                       | <ul> <li>В поле уровень образования выберите Ваш уровень образования на</li> </ul>                                                                                                    |
| Иванович                                 |                                                       | текущий момент.                                                                                                    |
| Пол *                                    | Дата рождения *                                       | <ul> <li>Приоритет зачисления - порядковый номер высоты зачисления, имеется<br/>ввиду какую специальность рассмотреть в первую очередь, от 1 до 5.</li> <li>Количество специальность збилуущет имеет право выбрать по билжету</li> </ul> |
| Мужской                                  | ▶ 28.07.2004                                          | <ul> <li>Количество специальность (за контурнентивсе право выбрать по воджету<br/>только 1 специальность (за исключением юношей имеющие такие же<br/>окраници, и до виболжат изаксилии 5 стоичал искотай.</li> </ul>                     |
| Mosto powaci wa *                        |                                                       | <ul> <li>Баллы ЕГЭ и год абитуриент может указывать или не указывать, так как по</li> </ul>                                                                                                    |
| место рождения "                         |                                                       | баллам в основном известна информация в июле, а подача документов                                                                                                    |
| 1. Санкт-петероург                       |                                                       | начинается с 20 июня.<br>✓ Абитуриент, получивший среднее профессиональное образование, имеет                                                                                                    |
| Адрес регистрации (индекс, город, у      | лица, дом, квартира) *                                | право поступать и по ЕГЭ и по вступительным испытаниям по выбору, либо                                                                                                    |
| г. Санкт-Петербург, Московский п         | роспект 148, кв. 26                                   | сдать и то и другое и <b>выбрать лучший балл</b> .<br><ul> <li>Иностранные граждане сдают вступительные испытания, проводимые</li> </ul>                                                                                                 |
|                                          | A                                                     | университетом.<br>✔ В соответствии с п. 2 Указа № 268 от 09.05 2022 в пределах <b>специальной</b>                                                                                                    |
| номер мобильного телефона                | Адрес электронной почты                               | квоты принимаются на обучение дети: военнослужащих и сотрудников,                                                                                                    |
| +/ • 9119642058                          | rr@tn-mail.ru                                         | принимающих участие в специальной военной операции; военнослужащих                                                                                                    |
| Придумайте пароль                        | Повторите пароль                                      | и сотрудников, погиоших, получивших увечье или заболевание, при<br>участие в специальной военной операции.                                                                                                    |
|                                          |                                                       | <ul> <li>Особые права, преимущественные права при зачислении</li> </ul>                                                                                                    |
|                                          |                                                       | регламентируются ст. 71 ФЗ №273 «Об образовании в Российской                                                                                                    |
| СНИЛС                                    |                                                       | <ul> <li>чедерации»</li> <li>В поле место подачи документов укажите в каком из представительств или</li> </ul>                                                                                                    |
| 850-650-20 35                            |                                                       | филиалов университета Вам предпочтительнее подать оригиналы                                                                                                    |
|                                          |                                                       | документов.                                                                                                    |

# В п.3 «уровень образования» указываем документ, который будет на момент поступления!

\* Если на момент подачи заявления документ об образовании отсутствует, данный пункт можно пропустить, но ПРИ ПОЛУЧЕНИИ ЗАПОЛНИТЬ в личном кабинете!

| Санкт-Петербургский универ<br>Государственной противопоз<br>службы МЧС России                                                                                                    | ситет<br>карной                                                                  | Курсы Поступающему Переподготовка и повышение квалификации                                                                                                    |
|----------------------------------------------------------------------------------------------------|----------------------------------------------------------------------------------|----------------------------------------------------------------------------------------------------|
| Скан паспорта<br>Скан паспорта<br>Скан паспорта<br>Паспорт.]рg<br>Выберите один или несколько файлов формата јрg иг<br>Серия<br>4115<br>Организация, выдавшая документ *<br>ГУ МВД России по г. Санкт-Петербургу и. | Выберите файлы<br><sup>и род</sup><br>Номер *<br>773856<br>Ленинградской области | <ul> <li>Информация по уровням образования</li> <li>Среднее общее образование – подтверждается аттестатом о среднем общем образовании</li> <li>Начальное профессиональное образование – подтверждается дипломом о начальном профессиональном образовании</li> <li>Среднее профессиональное образовании</li> <li>Среднее профессиональное образовании</li> <li>Среднее профессиональное образовании</li> <li>Высшее образование - бакалавриат (подтверждается дипломом бакалавра), специалитет (подтверждается дипломом специалиста), магистратура (подтверждается дипломом магистра)</li> <li>Требования к паролю</li> </ul> |
| Дата выдачи *<br>30.08.2022                                                                                                    | <b>Код подразделения</b><br>780-041                                              | <ul> <li>минимальная длина 8 символов</li> <li>должна быть минимум 1 цифра</li> </ul>                                                                                                    |
| 3. Предыдущее образование<br>/ровень образования *<br>Среднее (полное) общее                                                                                                    | v                                                                                |                                                                                                    |
| Скан документа об образовании Скан аттестата.jpg Выберите один или несколько файлов формата.jpg ил                                                                                                    | Выберите файлы<br><sup>и pog</sup>                                               |                                                                                                    |
| Документ об образовании *<br>Аттестат об основном общем образован                                                                                                    | ии ~                                                                             | <b>▼</b>                                                                                                    |
| Серия 0632                                                                                                    | Номер *<br>400025869596                                                          |                                                                                                    |
| Организация, выдавшая документ *<br>МБОУ СОШ Московского района №75                                                                                                    |                                                                                  |                                                                                                    |

## В п.4 выбираем специальности

| Санкт-Петербур<br>Государственно<br>службы МЧС Ро | гский университет<br>й противопожарной<br>ссии | Курсы Поступающему Переподготовка и повышение квалификации |  |
|---------------------------------------------------|------------------------------------------------|------------------------------------------------------------|--|
| Организация, выдавшая докум                       | иент *                                         |                                                            |  |
| МБОУ СОШ Московского рай                          | йона №75                                       |                                                            |  |
| Адрес организации *                               |                                                |                                                            |  |
| г. Санкт-Петербург, Московс                       | кий проспект 148                               |                                                            |  |
| Начало обучения *                                 | Дата выдачи *                                  |                                                            |  |
|                                                   | 21.05.2022                                     |                                                            |  |

#### 4. Выбор специальности

| Направление подготовки                                                     | Форма обучения и оплаты                                                                | Вступительные испытания                                                                                                    | Порядковый номер приоритета<br>зачисления (что рассмотреть в<br>первую очередь) от 1 до 5 |
|----------------------------------------------------------------------------|----------------------------------------------------------------------------------------|----------------------------------------------------------------------------------------------------|-------------------------------------------------------------------------------------------|
|                                                                            | Бакалавриат                                                                            |                                                                                                    |                                                                                           |
| 20.03.01 Техносферная безопасность                                         | Очная форма обучения за счёт<br>средств федерального бюджета [50<br>юноши;]            | Математика ЕГЭ, мин. балл 27;<br>Математика (СПБ УГПС), мин. балл 40;<br>Математика и начало анализа, мин.<br>балл 27;<br>Основы современной физики, мин.<br>балл 36;<br>Русский (СПБ УГПС), мин. балл 36;<br>Физика ЕГЭ, мин. балл 36;<br>Физика ЕГЭ, мин. балл 36;<br>Физика ЕГЭ, мин. балл 36;<br>Химия ЕГЭ, мин. балл 36 |                                                                                           |
| 20.03.01 Техносферная безопасность<br>Пожарная безопасность Дальний Восток | Очная форма обучения за счёт<br>средств федерального бюджета [45<br>юноши; 5 девушки;] | Математика ЕГЭ, мин. балл 27;<br>Математика (СПб УГПС), мин. балл 40;<br>Математика и начало анализа, мин.<br>балл 27;                                                                                                    |                                                                                           |
|                                                                            | Заочная форма обучения за счёт<br>средств федерального бюджета [25<br>мест]            | Основы современной физики, мин.<br>балл 36;<br>Русский (СПб УГПС), мин. балл 36;<br>Русский язык ЕГЭ, мин. балл 36;<br>Физика ЕГЭ, мин. балл 36;                                                                                                    | ·                                                                                         |

< ≥

# \*специальная квота – для поступающих, чьи родители участвуют/участвовали в CBO, а также абитуриенты участвующие в CBO

\*название особых и преимущественных прав указываются абитуриентом на свое усмотрение, данные сведения проверяются приемной комиссией

| Сана Петербуской университе<br>Горудорский уливенскиет<br>сприбы МИС России                                                                                                    | Курсы Поступающему Переподготовка и повышение квалификации |
|----------------------------------------------------------------------------------------------------|------------------------------------------------------------|
| 5. Сообщаю о себе следующие сведения                                                                                                    |                                                            |
| Я поступаю в рамках специальной квоты                                                                                                    | t.                                                         |
| Скан документа, подтверждающего поступлине по специальной квот<br>© Выберите одинили неколько файлок формата jpg или prg                                                                                                    | re +7 (812) 645-20-34<br>пе файлы Бюджетная форма обучения |
| При поступлении имею особые права, преимущественные права                                                                                                    | 9                                                          |
| Скан документа, подтверждающего наличие особого права,<br>преимущественного права<br>% Выбёри                                                                                                    | +7 (812) 369-97-95<br>Обучение на договорной основе        |
| Выберите одинили несколько файлозе формата јад или род<br>Документ, подтверждающий прохождение медицинского освидетель<br>по приказу Министерства здраваюсуранении и социального равитии<br>Российской Федерации от 28.01.2021 № 29 ни Постановлением Права<br>Российской Федерации от 14.08.2013 № 697. (пронео дело) и внебюдя | ительства<br>кет (голько +7 (812) 368-22-03                |
| пожарная безопасность)  Выберите один или несколько файлов формата јод или рлд                                                                                                    | Дистанционное обучение в университете<br>пте файлы         |
| Изучаемый иностранный язык<br>Английссий                                                                                                    | ~                                                          |
| Я ножлакось в предоставлении общежития                                                                                                    |                                                            |
| Ø                                                                                                    |                                                            |
| Нуждаюсь в необходимости создания условий для лиц с ограниченн<br>возможностями здоровья                                                                                                    | ыми                                                        |
|                                                                                                    |                                                            |
| Место подачи документов                                                                                                    |                                                            |
| Санкт-Петербург, Московский проспект, 149                                                                                                    | $\checkmark$                                               |
| Откуда вы узнали об университете?                                                                                                    |                                                            |
| Социальные сети                                                                                                    | v                                                          |
| Даю свое согласие на обработку персональных данных *                                                                                                    |                                                            |
|                                                                                                    |                                                            |
| Отправить заявку                                                                                                    |                                                            |

После заполнения персональных данных нажимаем на кнопку «Отправить заявку»

# 4. При успешной подаче заявления у Вас высветится личный кабинет с информацией:

| Санкт-Петербур<br>Гоздарственно<br>службы МЧС Рос                              | исхий университет<br>й противопохарной Курсы Поступающему - Переподготовка и повышение квалификации<br>соми                                                                                                    |
|--------------------------------------------------------------------------------|----------------------------------------------------------------------------------------------------|
| Обучение в универси                                                            | ТЕТЕ Главная · Кабинет · Обучение                                                                                                    |
| Ван Иванович<br>Иван Иванович<br>© Профиль<br>і Тестирование<br>і Ознакомление | Специалитет: Пожарная безопасность<br>Заявка подана ★ Отменить                                                                                                    |
| 🖺 Файлы<br>1000 Новости<br>🖉 Библиотека                                        | Высшее образование получаю впервые получаю впервые в образование получаю влервые получаю влервые получаю, постоянно проживающим на образование получаю влервые получаю влервые получаю влерваю влервые получаю влервые получаю влервые получаю влервые получаю влервые получаю влервые получаю влервые получаю влервые получаю влервые получаю влервые получаю влервые получаю влервые получаю влервые получаю влервые получаю влервые получаю<br>Получаю влервые получаю влервые получаю влервые получаю влервые получаю влервые получаю влервые получаю влервые |
| © Общение                                                                      |                                                                                                    |

## Проверьте свои персональные данные и внесите недостающую информацию

## 5. Загружаем фотографию

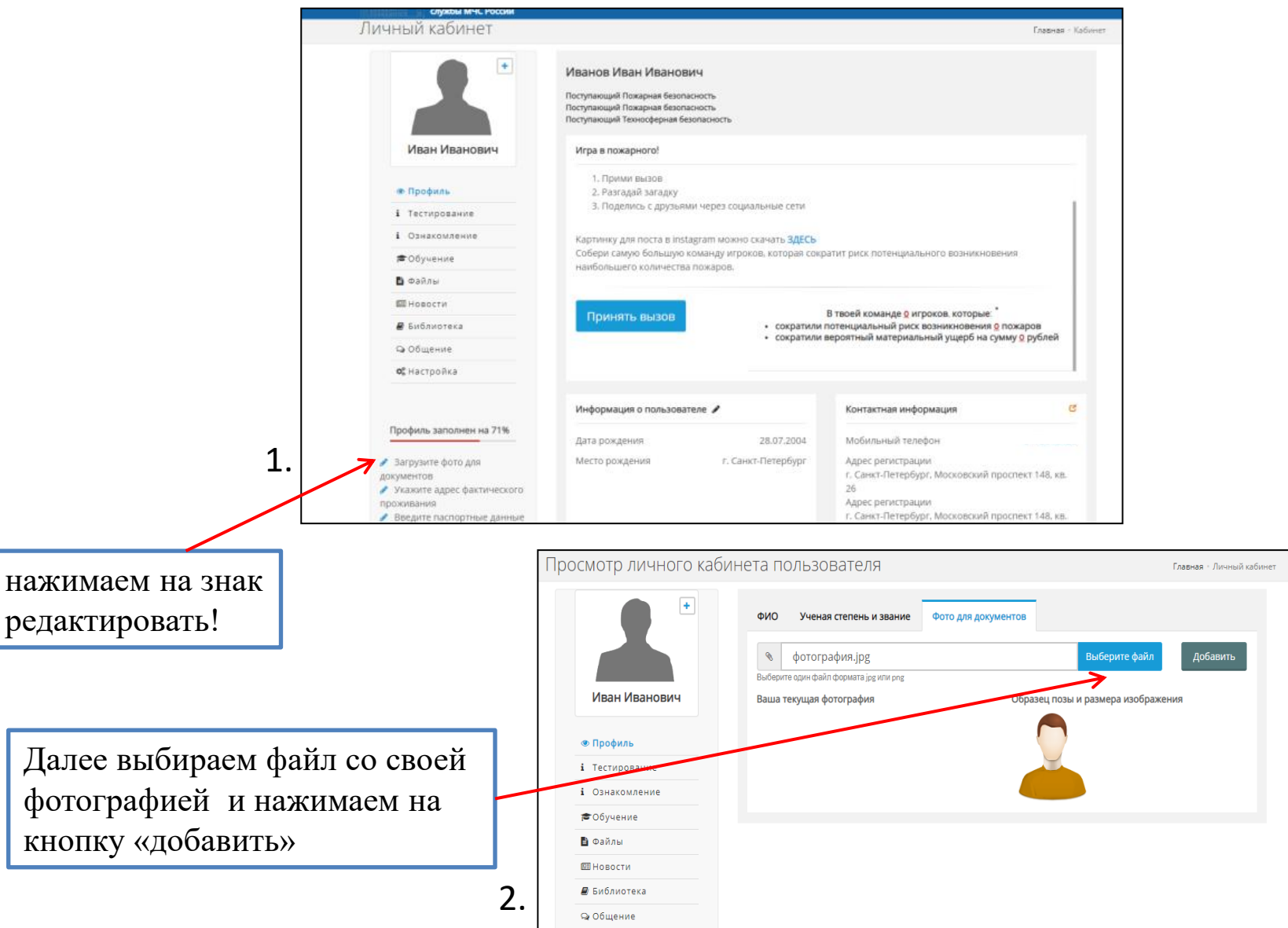

### 6. Далее нужно выбрать предметы для сдачи, соответствующие вашей специальности

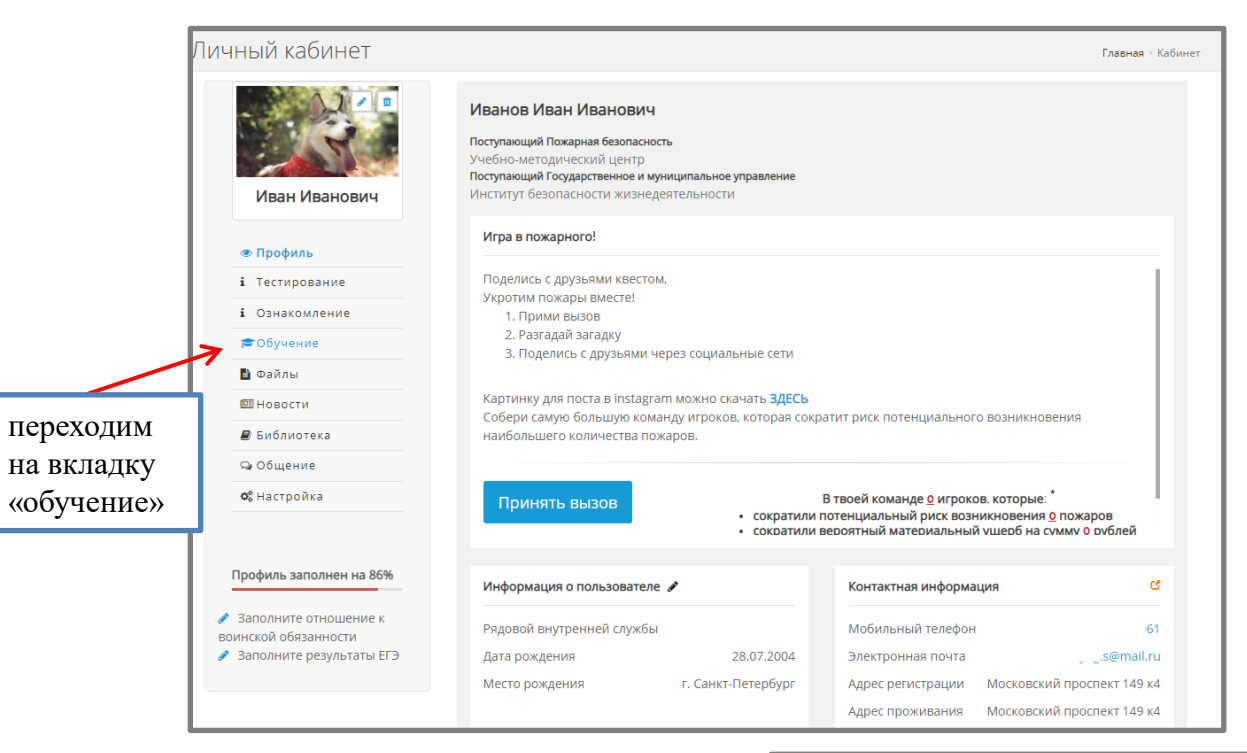

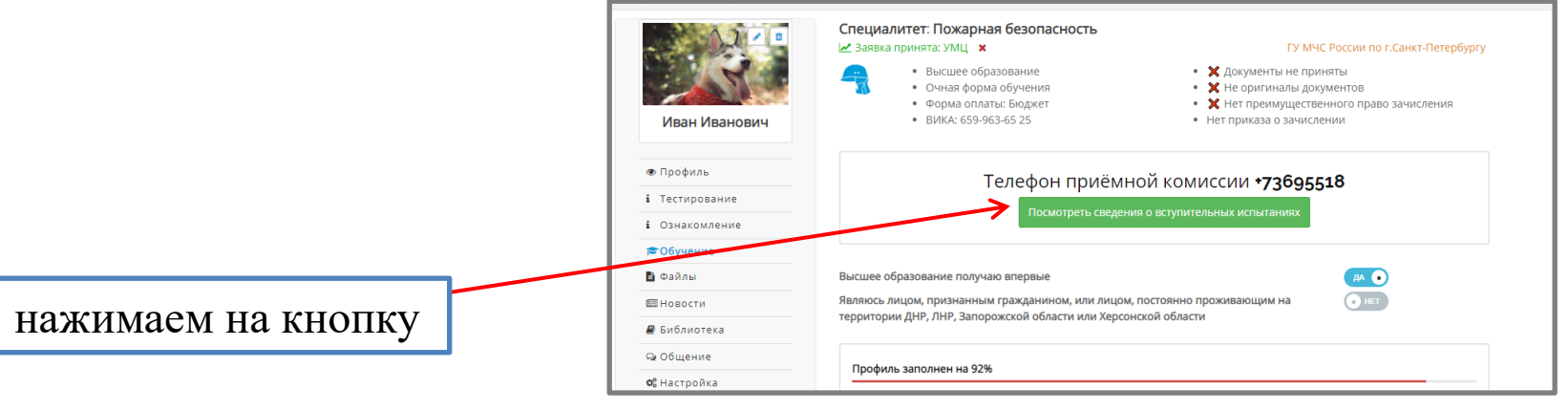

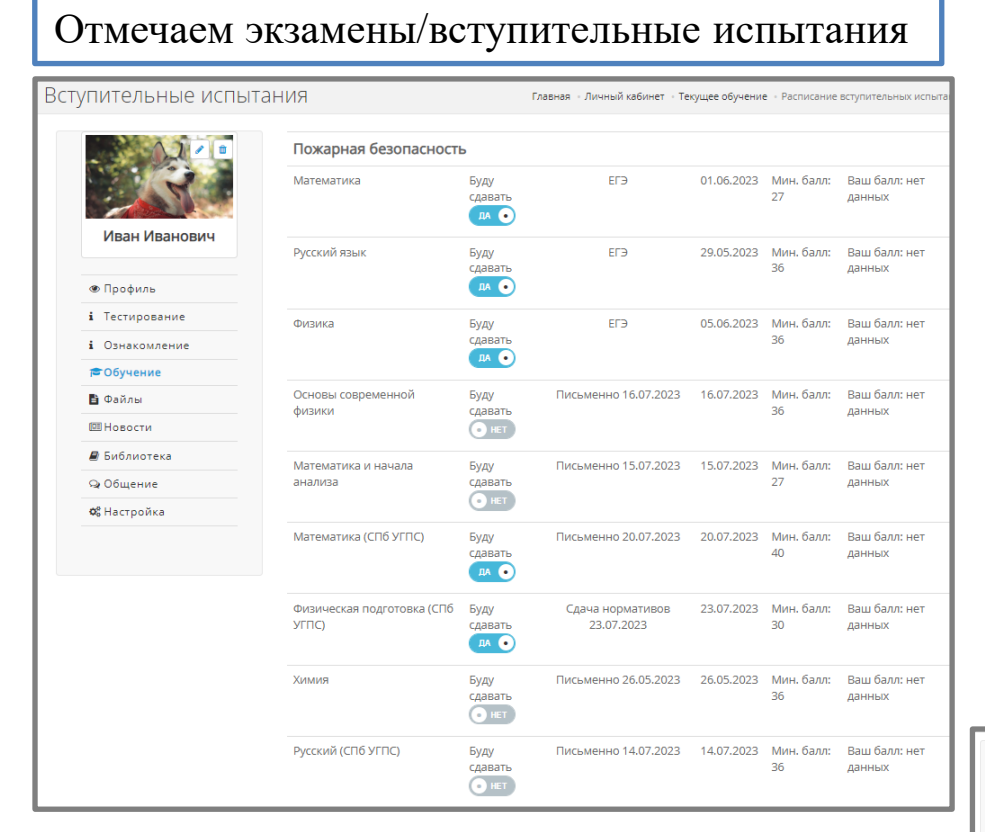

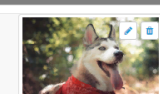

Иван Иванович

👁 Профиль

і Тестирование

і Ознакомление

🕫 Обучение

🖹 Файлы

🖾 Новости

Библиотека 🔉 Общение **Ф** Настройка

Профиль заполнен на 86%

#### Иванов Иван Иванович

Поступающий Пожарная безопасность Учебно-методический центр Поступающий Государственное и муниципальное управление Институт безопасности жизнедеятельности Игра в пожарного! Поделись с друзьями квестом, Укротим пожары вместе! 1. Прими вызов 2. Разгадай загадку

3. Поделись с друзьями через социальные сети

Картинку для поста в instagram можно скачать ЗДЕСЬ Собери самую большую команду игроков, которая сократит риск потенциального возникновения наибольшего количества пожаров.

#### Принять вызов

В твоей команде о игроков, которые: сократили потенциальный риск возникновения о пожаров • сократили вероятный материальный ушерб на сумму о рублей

#### Информация о пользователе

| профиль заполнен на 86%                       | Информация о пользователе | 1                  | Контактная информа. | ция 🕑                      |
|-----------------------------------------------|---------------------------|--------------------|---------------------|----------------------------|
| Заполните отношение к<br>воинской обязанности | Рядовой внутренней службы |                    | Мобильный телефон   | 9111784061                 |
| 🖋 Заполните результаты ЕГЭ                    | Дата рождения             | 28.07.2004         | Электронная почта   | olesyag.s@mail.ru          |
|                                               | Место рождения            | г. Санкт-Петербург | Адрес регистрации   | Московский проспект 149 к4 |
|                                               |                           |                    | Адрес проживания    | Московский проспект 149 к4 |

Заполняемость профиля должна быть не менее 85%

7. После успешного заполнения профиля, сотрудники приемной комиссии проверяют правильность заполнения документов и формируют в разделе «файлы» документы для печати.

| Документы из деканата                              |                                                                                            | Глав               | зная • Кабинет • Фай   | лы из деканат |
|----------------------------------------------------|--------------------------------------------------------------------------------------------|--------------------|------------------------|---------------|
|                                                    | Тип документа                                                                              | Кто<br>сформировал | Дата генерации         | Скачать       |
| <ul> <li>Иван Иванович</li> <li>Профиль</li> </ul> | Согласие на обработку ПДн (фо                                                              | рма 2023)          |                        |               |
| і Тестирование                                     | Согласие на обработку персональных данных (форма 2023) 20.05.01<br>(Пожарная безопасность) | Дмитриева А.Е.     | 26.05.2023<br>11:25:54 | 1             |
| і Ознакомление                                     | Согласие на распространение персон                                                         | альных данных      |                        |               |
| је Обучение<br>В Файлы                             | Согласие на распространение персональных данных                                            | Дмитриева А.Е.     | 26.05.2023<br>11:25:47 | <u>₹</u>      |
| III Новости                                        | Заявление (форма 2019                                                                      | ))                 |                        |               |
| Библиотека<br>🗣 Общение                            | Заявление 20.05.01 (Пожарная безопасность)                                                 | Дмитриева А.Е.     | 30.05.2023<br>12:45:04 | <u>↓</u>      |
| <b>Ф</b> В Настройка                               |                                                                                            |                    |                        |               |

заходим в раздел «файлы»

Вам необходимо скачать эти документы, проверить всю информацию, распечатать, поставить свою подпись и загрузить в личный кабинет. Для абитуриентов, поступающих в качестве КУРСАНТА представить пакет документов в первый день абитуриентских сборов.

# При повторном входе в личный кабинет:

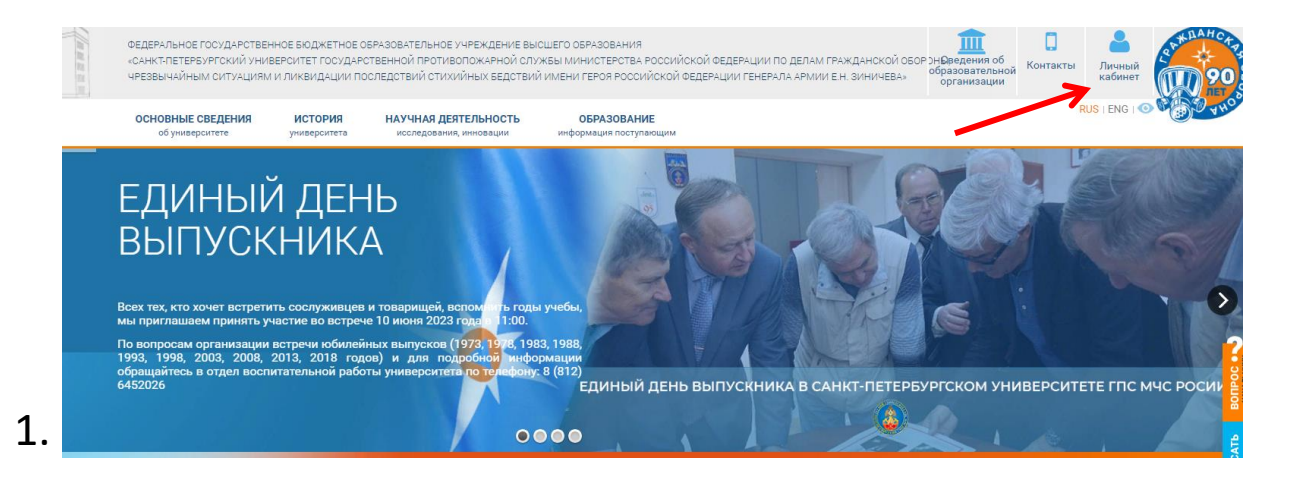

- Инструкции по сбросу пароля и верификации почты ЗДЕСЬ
- В личном кабинете доступна информация об ЭБС

| Логин                                  | Логин<br>+7 • 921 179-40-61<br>Пароль | Логин<br>+7 • 921 179-40-61<br>Пароль<br> | Авторизация       |                            |
|----------------------------------------|---------------------------------------|-------------------------------------------|-------------------|----------------------------|
| Пароль                                 | Пароль                                | Пароль<br>                                | Логин             |                            |
|                                        |                                       | Отмена Вход                               | Пароль            |                            |
| Отмена Вход Забыли пароль? Регистрация | Забыли пароль? Регистрация            |                                           | Верификация почты | Нахожусь ли я в стоп-листе |

| Вам высве                                                                                                    | гится инструкция для подтверждения почты                                                                                                    |
|----------------------------------------------------------------------------------------------------|----------------------------------------------------------------------------------------------------|
| Важная информация по<br>Существует единственный способ верифик.<br>• Отправить письмо со своего адреса з<br>Процесс верификации по электронно<br>Обращаем Ваше внимине - ЛОТИН<br>Дополнительно обращаем Ваше вним<br>Пример темы письма: 9001234567<br>Пример темы письма: 9001234567<br>Пример темы письма: 9001234567 | р верификации (подтверждению) адреса электронной почты<br>ации почты:<br>лектронной почты на ящик <u>а@јвръ.ru</u> (или confirm@jgps.ru), в <u>теме</u> письма указать Ваш логин (Например: 79001234567).<br>й почте занимает до 15 минут.<br>он же номер телефонан (окуазать в ПОЛЕ ТЕМА, а не в тексте электронного письма<br><u>кание - !!!!!! номер телефона (он же логин) - пишем в тему письма!!!!!!!</u><br>ический и Вам не будет отправлен ответ. |
|                                                                                                    | Подтверждение адреса электронной почты<br>Отмена Авторизация                                                                                                    |

## 1. Согласно инструкции проходим верификацию

 Вам был изменен пароль к ЭИОС СПб УГПС МЧС России

16:49, Ср, 17 мая 2023 г.

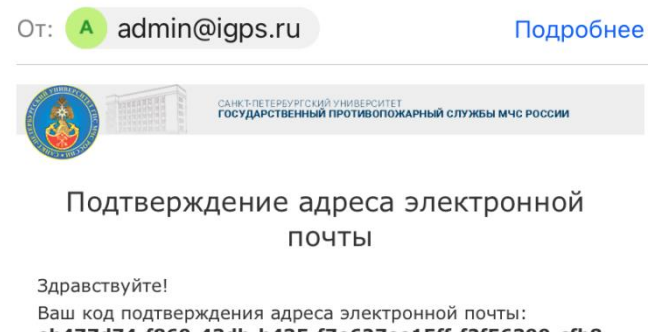

#### eb477d74-f869-43db-b435-f7e627ee15ff-f2f56399-cfb8-448b-a37f-fdb510bc0835

Скопируйте его в буфер обмена и вставьте на странице проверки или нажмите на кнопку ниже.

### 2. Через свою почту подтверждаем адрес электронной почты: -

Подтвердить email

## После прохождения верификации возвращаемся к авторизации:

| <ul> <li>Инструкции по сбро</li> <li>В личном кабинете,</li> </ul> | су пароля и верификации почты <b>ЗД</b><br>доступна информация об ЭБС | ЕСЬ                                                        |  |
|--------------------------------------------------------------------|-----------------------------------------------------------------------|------------------------------------------------------------|--|
|                                                                    | Авторизация<br>Логин<br>+7 • 9211794061<br>Пароль                     |                                                            |  |
|                                                                    | Забыли пароль?<br>Верификация почты                                   | Отмена Вход с<br>Регистрация<br>Нахожусь ли я в стоп-листе |  |

1.

## и успешно входим в личный кабинет

| 2. | Carrier Congress Carrier Congress Carrier Congress Carrier Congress Carrier Congress Carrier Congress Carrier Congress Carrier Congress Carrier Congress Carrier Congress Carrier Congress Carrier Carrier Congress Carrier Congress Carrier Congress Carrier Congress Carrier Congress Carrier Congress Carrier Congress Carrier Congress Carrier Carrier Car | -Пепербургоий университет<br>арственой протикопохарной Курсы Поступающему – Переподготовка и повышение квалификации<br>ы МС Росои                                                                                                    |
|----|----------------------------------------------------------------------------------------------------|----------------------------------------------------------------------------------------------------|
|    | Обучение в унив                                                                                                    | ерситете Главная - Кабинет - Обучение                                                                                                    |
|    | Иван Иванович                                                                                                    | <ul> <li>Специалитет: Пожарная безопасность</li> <li>Заявка подана × Отменить</li> <li>Высшее образование</li> <li>Очная форма обучения</li> <li>Форма оплаты: Бюджет</li> <li>ВИКА: 659-963-65 25</li> <li>К не примящественного право зачисления</li> </ul> |
|    | <ul> <li>Фрофиль</li> <li>Тестирование</li> <li>Очистования</li> </ul>                                                                                                    | Телефон приёмной комиссии<br>Посмотреть сведения о вступительных испытаниях                                                                                                    |
|    | і оликожистие<br>В Файлы                                                                                                    | Высшее образование получаю впервые                                                                                                    |
|    | 🖾 Новости<br>🖉 Библиотека                                                                                                    | Являюсь лицом, признанным гражданином, или лицом, постоянно проживающим на 💿 нат<br>территории Крыма                                                                                                    |
|    | Ф Общение                                                                                                    |                                                                                                    |